If you have more than one student to register in the District, follow these steps to copy the completed student registration form to the next student. This will save time in completing the second and subsequent applications.

STEP 1 - After the first student is submitted, this screen will appear - click the Home button.

| COMMUNITY PORTAL STUDENT REGISTRATION                                                                                                    |          | Sappnire | Softwar |
|----------------------------------------------------------------------------------------------------|----------|----------|---------|
| Registering: Registration Conclusion                                                                                                    | Home 🔨   |          | Logout  |
| Northwestern Lehigh School District                                                                                                    | 1 Martin |          |         |
| Registration Completed                                                                                                    |          |          |         |
|                                                                                                    |          |          |         |
|                                                                                                    |          |          |         |
| Your registration has been submitted to the NWLSD Central Registrar for approval. You will be contacted at the email you provided when the registration has been approved or if the Central Registrar has any questions. |          |          |         |
| nttps://nwienignsd-sappnire.k12system.com/Community/vebPortai//Registration                                                                                                    |          |          |         |

STEP 2 – click the copy registration icon located next to View. It is a white question mark inside a blue box.

| MMUNITY PORTAL STUDENT REGISTRA                                                                                                    | ON                                     |      | SaponireSonw |
|----------------------------------------------------------------------------------------------------|----------------------------------------|------|--------------|
|                                                                                                    |                                        | Home | Logo         |
| orthwestern Lehigh School Dist                                                                                                    | ict                                    |      |              |
| Welcome Susan                                                                                                    |                                        |      |              |
|                                                                                                    |                                        |      |              |
|                                                                                                    |                                        |      |              |
| Registration(s) Pending Approval w                                                                                                    | h Northwestern Lehigh School District: |      |              |
| K-12 Enrollment Packet<br>STUDENT Test 2 Shannon<br>STARTED 07/09/2024<br>SUBMITTED 07/09/2024                                                                                                    |                                        |      |              |
| View 🕨 👔 🔀                                                                                                    |                                        |      |              |
|                                                                                                    |                                        |      |              |
|                                                                                                    |                                        |      |              |
| Start a New Registration with North                                                                                                    | estern Lehigh School District          |      |              |
| Kindergarten Registration 2024-2025                                                                                                    | K-12 Enrollment Packet                 |      |              |
| Northwestern Lehigh School District is excited to<br>welcome our newest Tigers If your child will be 5 years<br>old before September 1, 2024, please complete this<br>online registration to get them all set for Kindergarten! | CREATE                                 |      |              |
| CREATE )                                                                                                    |                                        |      |              |

STEP 3 – click OK to confirm the coy of the registration and then begin the registration process for the second student. The registration may be copied for multiple students.

| e 😸 Home / Homepage                          | nwlsd-sapphire.k12system.com says                                  |  |
|----------------------------------------------|--------------------------------------------------------------------|--|
| COMMUNITY PORTAL STUDENT REGISTRATION        | You have asked to COPY this Registration.                          |  |
|                                              | Some information will be copied from this registration to the new. |  |
| Northwestern Lehigh School District          | Are vou sure?                                                      |  |
| Welcome Susan                                |                                                                    |  |
|                                              |                                                                    |  |
|                                              | ,                                                                  |  |
|                                              |                                                                    |  |
| Registration(s) Pending Approval with N      | orthwestern Lehigh School District:                                |  |
| K-12 Enrollment Packet                       |                                                                    |  |
| STUDENT Test 2 Shannon<br>STARTED 07/09/2024 |                                                                    |  |
| SUBMITTED 07/09/2024                         |                                                                    |  |
| View 🕨 👔 🔀                                   |                                                                    |  |
|                                              |                                                                    |  |
|                                              |                                                                    |  |